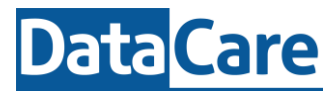

In dit document leest u meer over het maken en in gebruik nemen van een eigen EduMap.

## Inhoudsopgave

| Het toevoegen van een EduMap           | 2  |
|----------------------------------------|----|
| Vakgebieden koppelen                   | 7  |
| Fasen toevoegen                        | 9  |
| Leerroute toevoegen                    | 11 |
| Het activeren van de EduMap            | 14 |
| Het inzetten van de EduMap             | 14 |
| Het aanpassen van een bestaande EduMap | 15 |
| Het publiceren van de EduMap           | 16 |
| Support                                | 18 |

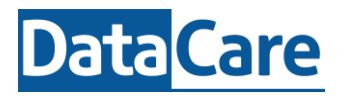

## Het toevoegen van een EduMap

Ga naar het menu EduMaps. Klik op 'toevoegen' en geef de EduMap een naam. In dit voorbeeld is dit <u>Demo EduMap</u>.

Bepaal pakketsoort. Kalenderleeftijd, Leerjaar of Onderwijsleeftijd. Dit is afhankelijk van uw organisatie. Wij hebben in dit voorbeeld gekozen voor Onderwijsleeftijd.

Ook kiest u hier voor het vereiste percentage voor de indicatoren voor het beheersen van de niveaus. Let op: vereist percentage voor indicatoren geldt voor <u>alle</u> indicatoren dus inclusief de hoofdindicatoren.

| EduMap toevoegen ×                                           |                                                               |
|--------------------------------------------------------------|---------------------------------------------------------------|
| Naam:                                                        |                                                               |
| Demo EduMap                                                  | In dit voorbeeld geldt nu:                                    |
| Bepaal pakketsoort:                                          |                                                               |
| <ul> <li>KalenderLeeftijd</li> </ul>                         | Indicatoren: 100%.                                            |
| 🔿 Leerjaar                                                   | Het niveau is behaald hij een soore van 100% (/ blokjes in de |
| OnderwijsLeeftijd                                            |                                                               |
| • Het leerstofaanbod wordt bepaald op basis van de leeftijd. | Monitor en/of 100% van de doelen van het Groepsplan)          |
| Vereist percentage voor indicatoren                          | Hoofdindicatoren: 75%.                                        |
| 100                                                          | Het niveau is behaald indien 75% van alle hoofdindicatoren    |
| Vereist percentage voor hoofdindicatoren                     | behaald zijn.                                                 |
| 75                                                           |                                                               |
|                                                              |                                                               |
| Opsiaan Annuleren                                            |                                                               |

Klik op opslaan en de EduMap is toegevoegd.

U kunt nu de inrichting van de EduMap eerst gereedmaken, om deze daarna te activeren, waarna uw collega's deze kunnen gebruiken.

| 0 | Overzicht EduMaps |              |            |          |        |  |  |
|---|-------------------|--------------|------------|----------|--------|--|--|
| + | Toevoegen         |              |            |          |        |  |  |
| N | aam               | Gepubliceerd | In gebruik | Licentie | Acties |  |  |
| D | emo EduMap        |              |            |          |        |  |  |

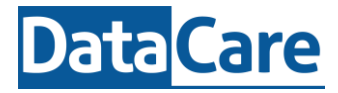

Open de EduMap door deze te selecteren.

| EduMap - Demo EduMap              |                   |                                                       |         |             |            |  |  |
|-----------------------------------|-------------------|-------------------------------------------------------|---------|-------------|------------|--|--|
| Pakketsoort:<br>Vereiste percenta | G<br>ges: Ir<br>F | Onderwijsleeftijd<br>ndicatoren:<br>łoofdindicatoren: |         | 100%<br>75% |            |  |  |
| 🖋 Bewerken 🌘                      | Publiceren        |                                                       |         |             |            |  |  |
| Planning Dor                      | neinen            | Competenties                                          | Niveaus | Fasen       | Leerroutes |  |  |
| + Toevoegen                       | Sorteren          |                                                       |         |             |            |  |  |

U doorloopt nu de volgende stappen in onderstaande volgorde: Niveaus – Domeinen – Competenties – Indicatoren – Fasen - Leerroutes (eventueel)

### 1 Niveaus toevoegen

We beginnen bij het aanmaken van de niveaus. Vervolgens kunt u straks indicatoren koppelen aan de verschillende niveau's.

Wij hebben er hier voor gekozen om de niveaus M3, E3, M4 etc. toe te voegen.

| Planning    | Domeinen     | Competenties | Niveaus | Fasen | Leerroutes |          |   |
|-------------|--------------|--------------|---------|-------|------------|----------|---|
| + Toevoeger | n 🚍 Sorteren |              |         |       |            |          |   |
| Naam        |              |              |         |       |            | Actie    | s |
| M3          |              |              |         |       |            | <b>1</b> | ŵ |
| E3          |              |              |         |       |            | <b>1</b> | ŵ |
| M4          |              |              |         |       |            | <b>A</b> | 1 |
| E4          |              |              |         |       |            | <i>.</i> | ŵ |

### 2 Domeinen toevoegen

Een domein is een hoofd(vak)gebied waarop we een leerlingen volgen of het leerproces op monitoren. Klik nu op het tabblad Domeinen, klik op toevoegen, geef het domein een naam en sla op.

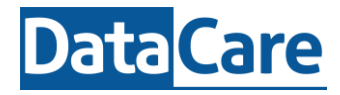

| Domein toevoegen | × |
|------------------|---|
| Naam:            |   |
| Typ hier         |   |
|                  |   |

In dit voorbeeld hebben wij de domeinen Lezen en Rekenen toegevoegd.

| EduMap - Demo                         | o EduMap                          |          |            |  |         |
|---------------------------------------|-----------------------------------|----------|------------|--|---------|
| Pakketsoort:<br>Vereiste percentages: | Onderwijsleeftijd<br>Indicatoren: | 100%     |            |  |         |
|                                       | Hoofdindicatoren:                 | 75%      |            |  |         |
| 🖋 Bewerken 🛛 🌐 Publicer               | en                                |          |            |  |         |
| Planning Domeinen                     | Competenties Nivea                | us Fasen | Leerroutes |  |         |
| + Toevoegen                           |                                   |          |            |  |         |
| Naam                                  |                                   |          |            |  | Acties  |
| Lezen                                 |                                   |          |            |  | <b></b> |
| Rekenen                               |                                   |          |            |  | <b></b> |

## 3 Competenties toevoegen

Klik nu op het tabblad Competenties.

| Demo EduMap      | Competentie toevoegen<br>Lezen | ×                |
|------------------|--------------------------------|------------------|
| Domein - Lezen   | Naam:<br>Technisch lezen       |                  |
| + Toevoegen      | Q                              | pslaan Annuleren |
| Competentie      |                                | Acties           |
| Spelling         |                                |                  |
| Begrijpend lezen |                                | 0                |

Voeg competenties toe aan het gekozen domein.

In dit voorbeeld hebben we Spelling, Begrijpend lezen en nu ook Technisch lezen toegevoegd.

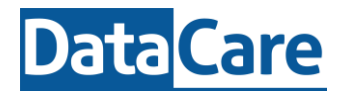

| EduMap - Demo                          | EduMap                                                 |                  |  |        |
|----------------------------------------|--------------------------------------------------------|------------------|--|--------|
| Pakketsoort:<br>Vereiste percentages:  | Onderwijsleeftijd<br>Indicatoren:<br>Hoofdindicatoren: | 100%<br>75%      |  |        |
| 🖋 Bewerken 🛛 🌐 Publicerer              |                                                        |                  |  |        |
| Planning Domeinen                      | Competenties Niveaus                                   | Fasen Leerroutes |  |        |
| Domein Lezen<br>+ Toevoegen = Sorteren |                                                        |                  |  |        |
| Competentie                            |                                                        |                  |  | Acties |
| Spelling                               |                                                        |                  |  | 1      |
| Begrijpend lezen                       |                                                        |                  |  | ŵ      |
| Technisch lezen                        |                                                        |                  |  | 1      |

### 4 Competentieniveau toevoegen

Voeg nu het competentieniveau toe.

In onderstaand voorbeeld kiezen we het Domein Lezen en de Competentie Spelling. Vervolgens klikken we op toevoegen om het competentieniveau toe te voegen. We zien het volgende scherm:

|                     | Competentieniveau toevoegen ×           |
|---------------------|-----------------------------------------|
| Demo EduMap / Lezen | Niveau:                                 |
|                     | M3 V                                    |
| A Bewerken          | Naam:                                   |
| Niveaus             | woorden met sch                         |
| + Toevoegen         | Omschrijving:                           |
| Naam Ni             | nier is een omschrijving toe te voegen. |
| Verkleinwoorden E3  |                                         |
|                     |                                         |
|                     | Opsiaan Annuleren                       |

In dit voorbeeld kiezen we voor: Niveau: E3 Naam: Woorden met sch Omschrijving: hier is een omschrijving toe te voegen.

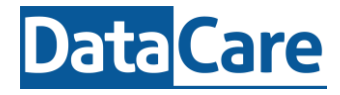

## 5 Indicatoren toevoegen

Vervolgens kunnen we indicatoren toevoegen aan het gemaakte competentieniveau. Klik op het niveau waaraan u indicatoren wilt toevoegen. In dit voorbeeld is dat niveau M3.

|                                                               |                                                                                                    | Indicator toevoegen ×                                      |  |
|---------------------------------------------------------------|----------------------------------------------------------------------------------------------------|------------------------------------------------------------|--|
| Demo EduMap / Leze<br>Competentie<br>Niveau:<br>Omschrijving: | n / <u>Spelling</u><br><b>niveau - Woorden met sch</b><br>M3<br>Hier is een omschrijving toe te voegen. | Naam:<br>Kent de woorden schaap - school<br>Hoofdindicator |  |
| Bewerken                                                      |                                                                                                    | Opslaan Annuleren                                          |  |
| + Toevoegen                                                   |                                                                                                    |                                                            |  |

In dit scherm bepaalt u ook of het een hoofdindicator is.

We hebben nu 4 indicatoren gekoppeld aan de competentie Woorden met een sch van het domein Spelling.

| Demo EduMap / Lezen / Sp<br>Competentienive | alling<br>au - Woorden met sch                 |                |        |
|---------------------------------------------|------------------------------------------------|----------------|--------|
| Niveau:                                     | M3                                             |                |        |
| Omschrijving:                               | Hier is een omschrijving toe te voegen.        |                |        |
| Bewerken Indicatoren  Toevoegen Sorteren    |                                                |                |        |
| Niveau                                      | Indicator                                      | Hoofdindicator | Acties |
| M3                                          | Herkent de woorden schaap - school             | ~              | a 🗇    |
| M3                                          | Gebruikt de woorden schaap - school in een zin |                | 1      |
| M3                                          | Schrijft de woorden                            |                | 1      |
| M3                                          | Schrijft de woorden foutloos                   |                | A 🗇    |

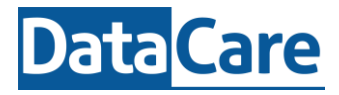

# Vakgebieden koppelen

Nu gaan we de vakgebieden koppelen. Rekenen is in dit voorbeeld het hoofdvakgebied. Tellen en Ordenen is het vakgebied. Hiervoor dient de EduMap actief te zijn [Beheer – EduMaps].

## 1 Hoofdvakgebied koppelen

#### Automatisch koppelen van (hoofd)vakgebieden

Achter de zojuist gemaakte EduMap zie je de knop om de (hoofd)vakgebieden automatisch te koppelen. Er worden nu koppelingen gemaakt en de (hoofd)vakgebieden die nog niet voorkomen worden automatisch toegevoegd.

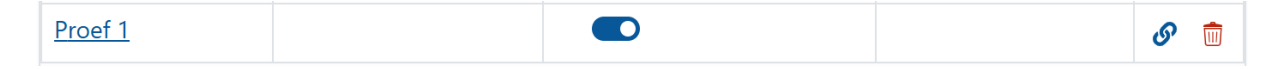

#### Handmatig koppelen

Ga naar Instellingen – Hoofdvakgebied. Zoek op Rekenen en selecteer deze.

Komt het hoofdvakgebied nog niet voor en past het niet onder/bij een ander hoofdvakgebied, maak dan een nieuw hoofdvakgebied aan.

| Inrichting       | Overzicht - Hoofdvakgebieden |
|------------------|------------------------------|
| Schooljaren      |                              |
| Leerjaren        | + Toevoegen                  |
| Hoofdvakgebieden | Zoeken: reken                |
| Vakgebieden      |                              |
| Beoordelaars     | Hoofdvakgebied               |
| Gebruiker        | Rekenen                      |
| Gebruikers       |                              |

Selecteer het hoofdvakgebied Rekenen. Klik daarna op het koppelteken

## Hoofdvakgebied - Rekenen

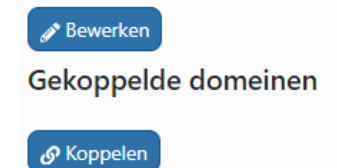

Selecteer nu de zojuist gemaakte EduMap en selecteer het betreffende domein. Klik op opslaan.

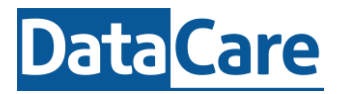

| The contract the contract of the contract of t | Het | maken | van | een | eigen | EduMa | p |
|----------------------------------------------------------------------------------------------------|-----|-------|-----|-----|-------|-------|---|
|----------------------------------------------------------------------------------------------------|-----|-------|-----|-----|-------|-------|---|

| Hoofdvakgebied Rekenen bewerken | ×         |
|---------------------------------|-----------|
| EduMap:                         |           |
| Demo EduMap                     | ~         |
| Domeinen:                       |           |
| Opslaan                         | Annuleren |

## 2 Vakgebied koppelen

Ga naar het overzicht Vakgebieden en zoek het gewenste Vakgebied (Instellingen – Vakgebieden). Komt deze nog niet voor, voeg deze dan toe. Let op: een competentie kunt u slechts aan één vakgebied koppelen!

In dit voorbeeld zoeken we op Rekenen. Selecteer Rekenen en EduMaps laat nu alle EduMaps zien met een vakgebied Rekenen.

| Inrichting               | Vakgebied - Rekenen                      |
|--------------------------|------------------------------------------|
| Schooljaren<br>Leerjaren | Hoofdvakgebied: Rekenen<br>Beoordelaars: |
| Hoofdvakgebieden         | Aantal groepsplannen: 7                  |
| Vakgebieden              | Aantal handelingsplannen: 1 🛛 😭          |
| Beoordelaars             |                                          |
| Gebruiker<br>Gebruikers  | Gekoppelde EduMaps                       |
| Rollen                   | ✓ Demo EduMap                            |

Klik nu op Demo EduMap en het koppelteken komt naar voren. Klik op het koppelteken en selecteer de te gebruiken competenties.

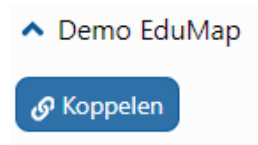

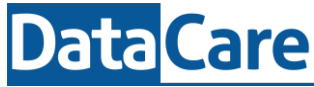

| let maken van een eigen EduMap<br><b>Koppel competenties</b> | ×— |  |
|--------------------------------------------------------------|----|--|
| Rekenen                                                      |    |  |
| Tellen en Ordenen                                            |    |  |
| 🗹 Klokkijken                                                 |    |  |

Op deze manier gaat u alle hoofdvakgebieden/vakgebieden langs.

Wordt deze koppeling niet gemaakt dan kan er in de Monitor niet voor dit vakgebied gekozen worden.

| Monit    | tor                    |               |      |                   |                     |         |        |
|----------|------------------------|---------------|------|-------------------|---------------------|---------|--------|
| EduMap   | Demo EduMap            | ↓ ✓ Filter    | Alle | Vestiging Support | Klas/onderwijsgroep | Groep 1 | $\sim$ |
| Per con  | npetentie Per leerling | Per indicator |      |                   |                     |         |        |
| Vakgebie | d Maak een keuze       |               |      |                   |                     |         |        |

## Fasen toevoegen

Een fase is een deel van een leerroute, in de tijd..

| EduMap - Demo EduMap          |           |                                                       |         |             |            |  |  |  |
|-------------------------------|-----------|-------------------------------------------------------|---------|-------------|------------|--|--|--|
| Pakketsoort:<br>Vereiste perc | entages:  | Onderwijsleeftijd<br>Indicatoren:<br>Hoofdindicatorer | 1:      | 100%<br>75% |            |  |  |  |
| 🖋 Bewerken                    | Publicere | n                                                     |         |             |            |  |  |  |
| Planning                      | Domeinen  | Competenties                                          | Niveaus | Fasen       | Leerroutes |  |  |  |
| + Toevoegen                   |           |                                                       |         |             |            |  |  |  |

In dit voorbeeld zijn 4 fasen toegevoegd, ieder voor de duur van 12 maanden. Als schoolsoort is gekozen voor Primair Onderwijs.

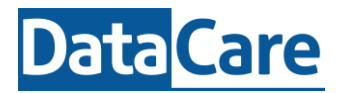

# Het maken van een eigen EduMap

| EduMap - Demo                                            | EduMap                                                                                                    |                      |           |
|----------------------------------------------------------|----------------------------------------------------------------------------------------------------|----------------------|-----------|
| Pakketsoort:<br>Vereiste percentages:                    | Onderwijsleeftijd<br>Indicatoren: 100%<br>Hoofdindicatoren: 75%                                                                          |                      |           |
| 🖋 Bewerken 🌐 Publiceren                                  |                                                                                                    |                      |           |
|                                                          |                                                                                                    |                      |           |
| Planning Domeinen                                        | Competenties Niveaus Fasen Leerroutes                                                                                                    |                      |           |
| Planning Domeinen                                        | Competenties Niveaus Fasen Leerroutes                                                                                                    |                      |           |
| Planning Domeinen  Planning Ø Koppel le  Nummer          | Competenties Niveaus Fasen Leerroutes regiaren Duur (maanden)                                                                            | Schoolsoort          | Leerjaren |
| Planning Domeinen  Bewerken  Koppel le  Nummer  1        | Competenties Niveaus Fasen Leerroutes verjaren           Duur (maanden)           12                                                     | Schoolsoort<br>PO    | Leerjaren |
| Planning Domeinen  Bewerken Ø Koppel le  Nummer  1  2    | Competenties     Niveaus     Fasen     Leerroutes       verjaren     Duur (maanden)     12       12     12                               | PO<br>PO             | Leerjaren |
| Planning Domeinen  Bewerken Ø Koppel le  Nummer  1  2  3 | Competenties     Niveaus     Fasen     Leerroutes       verjaren     Duur (maanden)     12       12     12     12       12     12     12 | PO<br>PO<br>PO<br>PO | Leerjaren |

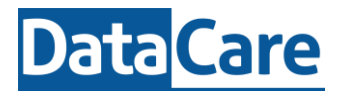

## Leerroute toevoegen

Via het tabblad Leerroutes wordt de leerroute naam toegevoegd. Via het tabblad Planning zien we dat er in dit voorbeeld een EduMap hebben aangemaakt met <u>4 fasen</u> en <u>1 Leerroute</u>.

| EduMap - Demo EduMap                                                                                                    |                                    |     |   |   |  |  |  |
|----------------------------------------------------------------------------------------------------|------------------------------------|-----|---|---|--|--|--|
| Pakketsoort:     Onderwijsleeftijd       Vereiste percentage:     Indicatoren:     100%       Hoofdindicatoren:     75% |                                    |     |   |   |  |  |  |
| 🖋 Bewerken 🌐 Publicere                                                                                                  | n                                  |     |   |   |  |  |  |
| Planning Domeinen                                                                                                    | Competenties Niveaus Fasen Leerrou | tes |   |   |  |  |  |
| Domein: Maak een keuze                                                                                                  | e 🗸                                |     |   |   |  |  |  |
| Onderwijsleeftijd                                                                                                    |                                    |     |   |   |  |  |  |
| PO                                                                                                    |                                    |     |   |   |  |  |  |
|                                                                                                    | 1 2 3 4                            |     |   |   |  |  |  |
| 1                                                                                                    | <u>M3</u>                          | =   | = | = |  |  |  |

### 1. Leerroutetraject toevoegen

Hiervoor klikt u op het tabblad Leerroutes en klik op toevoegen.

#### EduMap - Demo EduMap

| Pakketsoort:<br>Vereiste perc                               | entages:               | Onderwijsleeftijd<br>Indicatoren:<br>Hoofdindicatorer | 1:      | 100%<br>75% |            |
|-------------------------------------------------------------|------------------------|-------------------------------------------------------|---------|-------------|------------|
| Bewerken Planning                                           | Publicere     Domeinen | n<br>Competenties                                     | Niveaus | Fasen       | Leerroutes |
| + Toevoegen                                                 |                        |                                                       |         |             |            |
| Nummer:                                                     |                        |                                                       |         |             |            |
| Typ hier                                                    |                        |                                                       |         |             |            |
| Hoofdkenmerk:                                               |                        |                                                       |         |             |            |
| Benodigde omgeving:<br>Typ hier<br>Benodigde ondersteuning: |                        |                                                       |         |             |            |
| Typ hier                                                    |                        |                                                       |         |             |            |
| Intensiteit ondersteuning:<br>Typ hier                      |                        |                                                       |         |             |            |
| MinIQ*:                                                     |                        |                                                       |         |             |            |
| MaxIQ:                                                      |                        |                                                       |         |             |            |
| MingAF*:                                                    |                        |                                                       |         |             |            |
| MaxGAF*:                                                    |                        |                                                       |         |             |            |
|                                                             |                        |                                                       |         |             |            |
| In gebruik:<br>*Verplicht                                   |                        |                                                       |         |             |            |

Opsiaan Annuleren

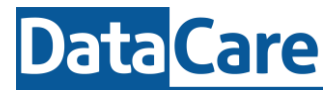

| Demo EduMap                                                                         | erroute - 1                                                                                                    |                                                           |          |  |
|-------------------------------------------------------------------------------------|----------------------------------------------------------------------------------------------------|-----------------------------------------------------------|----------|--|
| Naam:<br>Hoofdkenmerk<br>Benodigde om<br>Ondersteuning<br>IQ-bereik:<br>GAF-bereik: | Naam Leerroute 1<br>: Hoofkenmerk<br>geving: Benodigde omgeving<br>p: benodigd:<br>intensiteit:<br>50 - 150<br>1 - 1 | Benodigde ondersteurning<br>Intensiteit ondersteuning     |          |  |
| Bewerken Trajecten                                                                  |                                                                                                    |                                                           |          |  |
| + Toevoegen                                                                         |                                                                                                    |                                                           |          |  |
| Schoolsoort                                                                         | Uitstroombestemmingen                                                                                                |                                                           | Acties   |  |
| PO                                                                                  | Voortgezet Onderwijs                                                                                                 |                                                           | <b>a</b> |  |
| VVE                                                                                 | Basisonderwijs                                                                                                    |                                                           | <u> </u> |  |
| Demo EduMa<br>Leerrout<br>Ontwikkeling<br>- max):<br>DidactischFu                   | pp / <u>Leerroute 1</u><br><b>tetraject - PO</b><br>gsleeftijd (min<br>4 - 13<br>nctioneringsniveau:                 | Susan Gussinklo (s.gussinklo@datacare.local) is aangemeld |          |  |
| Loortandaa                                                                          | -di-                                                                                                    |                                                           |          |  |
|                                                                                     | u.                                                                                                    |                                                           |          |  |
| Sewerken                                                                            | 1                                                                                                    |                                                           |          |  |
| Uitstroom                                                                           | bestemmingen                                                                                                    |                                                           |          |  |
| + Toevoegen                                                                         |                                                                                                    |                                                           |          |  |
| Uitstroomb                                                                          | estemming                                                                                                    |                                                           | Actie    |  |

Voortgezet Onderwijs

Kies een schoolsoort en voeg de uitstroombestemming toe.

## 2. Het koppelen van de indicatoren

Nu gaan we indicatoren koppelen aan de juiste fase.

| EduMap - Demo EduMap                  |                                                                 |      |   |   |  |  |  |  |
|---------------------------------------|-----------------------------------------------------------------|------|---|---|--|--|--|--|
| Pakketsoort:<br>Vereiste percentages: | Onderwijsleeftijd<br>Indicatoren: 100%<br>Hoofdindicatoren: 75% |      |   |   |  |  |  |  |
| 🖋 Bewerken 🛛 🌐 Publicere              | Pewerken Brubliceren                                            |      |   |   |  |  |  |  |
| Planning Domeinen                     | Competenties Niveaus Fasen Leerrou                              | ıtes |   |   |  |  |  |  |
| Domein: Maak een keuze                | e                                                               |      |   |   |  |  |  |  |
| Onderwijsleeftijd                     |                                                                 |      |   |   |  |  |  |  |
| PO                                    |                                                                 |      |   |   |  |  |  |  |
|                                       | 1                                                               | 2    | 3 | 4 |  |  |  |  |
| 1                                     | <u>M3</u>                                                       | 2    | 2 | - |  |  |  |  |

Ø 💼

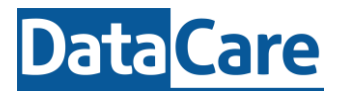

Kies bij Planning het juiste tegeltje op basis van Leerlijn, (Onderwijs)leeftijd / leerjaar en Niveau). In dit voorbeeld kiezen we voor Onderwijsleeftijd 2 en leerroute 1 Klik op het koppelteken.

| Demo EduMap<br>Fase 2 - leerroute 1         |                       |  |  |  |
|---------------------------------------------|-----------------------|--|--|--|
| schoolsoort:<br>Onderwijsleeftijd:<br>Duur: | PO<br>2<br>12 maanden |  |  |  |
| 🔗 Koppelen                                  |                       |  |  |  |

Geen data gevonden.

Kies het domein Rekenen en klik op de + achter de indicatoren die u wilt koppelen. Of kies voor + Alles

#### **Koppel indicatoren**

Demo EduMap fase 2 leerroute 1

 $\times$ 

| Domein Rekenen IV |          |                       |         |  |
|-------------------|----------|-----------------------|---------|--|
| Competentie       | Niveau   | Indicator             | Actie   |  |
| Zoek 🗸            | Zoek 🗸 🗸 | Zoek                  | + Alles |  |
| Tellen en Ordenen | M3       | Kent de tafels 1 en 2 | +       |  |
| Tellen en Ordenen | M3       | Telt tot 10           | +       |  |
| Tellen en Ordenen | M3       | Telt tot 100          | +       |  |

De geselecteerde indicatoren komen nu onderaan in beeld te staan. Eventueel is hier nog weer een indicator uit de selectie te verwijderen.

Geselecteerde indicatoren 🏻 🍵

- 💼 Kent de tafels 1 en 2
- 💼 Telt tot 10
- m Telt tot 100

Klik op opslaan en de indicatoren zijn gekoppeld.

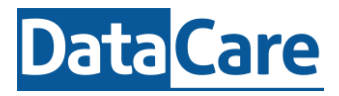

## Het activeren van de EduMap

Is de EduMap helemaal geschikt voor gebruik, dan kunt u een vinkje zetten bij 'In gebruik'. Collega's kunnen de EduMap gebruiken.

| Overzicht EduMaps |              |            |          |        |
|-------------------|--------------|------------|----------|--------|
| + Toevagen        |              |            |          |        |
| Naam              | Gepubliceerd | In gebruik | Licentie | Acties |
| Demo EdulMap      |              |            |          |        |

## Het inzetten van de EduMap

De EduMap is nu actief, maar mogelijk dient u nog wel onderstaande te doen/te controleren:

#### Groepsplannen

U kunt groepsplannen aanmaken op basis van het vakgebied.

#### Opp

Wanneer bijvoorbeeld het domein Rekenen niet voorkomt in het bestaande Opp template dan dient u deze hieraan toe te voegen en vervolgens de leerling hierop in te schalen.

#### Monitor

De Monitor is nu ook bij deze EduMap op onderwijsleeftijd zichtbaar en te volgen.

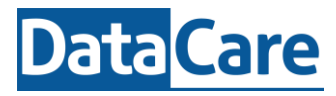

## Het aanpassen van een bestaande EduMap

#### Indicatoren aanpassen

U gaat naar EduMaps – Selecteer de betreffende leerlijn. U gaat nu naar het tabblad **Competenties**. Kies een competentie die u wilt bekijken en klik erop. Kies nu het niveau van de competentie die u wilt bekijken en klik erop. U ziet nu een **Overzicht indicatoren** van de betreffende competentie. Hier kunt u een indicator toevoegen of aanpassen.

#### Koppelen / ontkoppelen

Wilt u indicatoren koppelen of ontkoppelen ga dan naar de betreffende EduMap. U kiest nu voor het tabblad Planning.

Kies het Domein dat u wenst en u ziet direct in welke Leerroute / (onderwijs)leeftijd/leerjaar en Niveau deze voorkomt.

Kies nu voor een tegeltje.

Hier kunt u nieuwe indicatoren koppelen of via het ontkoppelteken te ontkoppelen.

| Demo EduMap<br>Fase 1 - leerroute 1<br>schoolsoort: PO<br>onderwijsleeftijd: 1<br>Duur: 12 maanden |         |                   |                           |       |        |
|----------------------------------------------------------------------------------------------------|---------|-------------------|---------------------------|-------|--------|
|                                                                                                    | Damain  | Commentantia      | Indianaa                  | Handa | Antina |
| Zoek                                                                                               | Zoek    | Zoek              | Zoek                      | Hoord | Acues  |
| M3                                                                                                 | Lezen   | Begrijpend lezen  | Kent de tafels van 1 en 2 |       | 8      |
| M3                                                                                                 | Rekenen | Tellen en Ordenen | Kent de tafels 1 en 2     | ~     | 8      |
| M3                                                                                                 | Rekenen | Tellen en Ordenen | Telt tot 10               |       | 8      |

#### Verwijderen

Voor het verwijderen van een indicator gaat u naar het tabblad Competenties - kies het Domein en de Competentie. Kies het juiste niveau en verwijder de betreffende indicator.

Het verwijderen van een competentie kan zodra er géén niveaus en indicatoren onder hangen.

#### Let op:

In een bestaand groepsplan komt een ontkoppelde of een verwijderde indicator nog wel naar voren, maar zal bij 'onbekende indicatoren' staan.

Pas wanneer u het groepsplan opnieuw indeelt ziet u deze niet meer terug.

In de Monitor is de indicator in beide gevallen direct niet meer zichtbaar.

Tellen en Ordenen (M3):

- Telt tot 10
- Telt tot 20
- Telt tot 100

Onbekende indicatoren

Kent de tafels 1 en 2

Aanpassingen gedurende het jaar kan dus consequenties hebben. Daarbij dient u er rekening mee te houden dat aanpassingen van een gedeelde EduMap direct zichtbaar zijn voor alle gebruikers.

# Het publiceren van de EduMap

Wilt u de door u gemaakte EduMap delen en daarmee openbaar maken klik dan op de knop Publiceren.

| EduMap - Den                | no EduMap         |           |              |    |
|-----------------------------|-------------------|-----------|--------------|----|
| Pakketsoort:                | Onderwijsleeftijd |           |              |    |
| Vereiste percentages:       | Indicatoren:      | 100%      |              |    |
|                             | Hoofdindicatoren: | 75%       |              |    |
| 🖋 Bewerken 🛛 🌐 Publi        | ceren             |           |              |    |
|                             |                   |           |              |    |
| EduMap publicere            | n                 |           |              | ×  |
| 1 Product inform            | atie 2 Voorw      | aarden    | 3 Publiceren |    |
| Prijs (€):                  |                   |           |              |    |
| Prijs soort                 |                   |           |              |    |
| Select                      |                   |           |              | ~  |
| Samenvatting                |                   |           |              |    |
| Omschrijf hier kort uw prod | uct               |           |              |    |
|                             |                   |           |              | 1. |
| Omschrijving:               |                   |           |              |    |
| ら ぐ 🔗 🛃 Ali                 | nea 🗸 🕨 B         | I 👱 🗸 🚍 🗄 | = = =        |    |
| Volledige omschrijving va   | in uw product     |           |              |    |
|                             |                   |           |              |    |

Vul de gegevens in en klik op volgende.

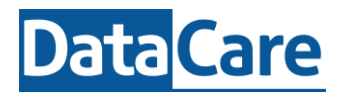

## × EduMap publiceren Product informatie 2 Voorwaarden 3 Publiceren Voorwaarden voor delen van uw product via de EduMap Store Indien u een EduMap of Leermiddel publiekelijk maakt gaat u akkoord met onderstaande voorwaarden. • De eigenaar van de EduMap/Leermiddel is verantwoordelijk voor het beheer van de EduMap. Indien u besluit uw EduMap niet langer te ondersteunen blijven gebruikers zowel in het huidige als in het komende schooljaar toegang houden tot de EduMap/Leermiddel. · Eventueel in rekening gebrachte licentiekosten worden jaarlijks op twee momenten door DataCare uitbetaald aan de licentiegever van de EduMap/Leermiddel. • Prijswijzigingen dient u uiterlijk 1 maand van tevoren door te geven aan DataCare. 🗹 k ga akkoord met de voorwaarden Volgende Vorige

Ga akkoord met de voorwaarden, klik op volgende en uw EduMap is ook door andere organisaties te activeren via de EduMap Store.

| e EduMap Store Home Product                                | en ▼                                                       |                                              | Q                                            | 2                                                      |
|------------------------------------------------------------|------------------------------------------------------------|----------------------------------------------|----------------------------------------------|--------------------------------------------------------|
| Take the ne<br>Welkom in de EduMap Store.                  | <b>Xt map!</b><br>Hét platform voor een nieuwe vorm van le | eren, op basis van ontwikkelingslijnen en le | erlijnen.                                    |                                                        |
| Uitgelichte EduMa                                          | os                                                         |                                              |                                              |                                                        |
| AVE.IK<br>inspiratie in creatie                            | <b>O</b> VM                                                | SABREEL<br>'s-hertogenbosch                  | hub-nord-brabant                             |                                                        |
| <b>Ik wil rekenen</b><br>EduMap<br>€ 300,00 Prijs per jaar | OVM<br>EduMap                                              | EMB MSG<br>EduMap                            | Hub DGM<br>EduMap<br>€ 500.00 Prijs eenmalig | <b>NieuwLeren</b><br>EduMap<br>€ 495,00 Prijs per jaar |
| Lees meer                                                  | Lees meer                                                  | Lees meer                                    | Lees meer                                    | Lees meer                                              |

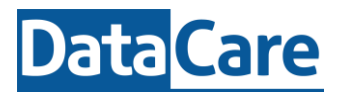

## Support

Onze Supportpagina kunt u vinden in EduMaps. U klikt hiervoor rechtsboven in op het ?

Heeft u na het lezen van deze handleiding vragen, neemt u dan contact met ons op.

Ook is het mogelijk dat wij een EduMap maken van jullie eigen Leerlijnen. Neem hiervoor ook contact met ons op zodat wij een offerte kunnen uitbrengen.